# Catalyst 9800でのアンカーを使用した中央 Web認証の設定

# 内容

概要 前提条件 要件 使用するコンポ<u>ーネント</u> 別のCatalyst 9800にアンカーされたCatalyst 9800の設定 <u>ネットワーク図</u> 両方の9800でのAAAの設定 WLCでのWLANの設定 外部WLCでポリシープロファイルとポリシータグを作成します アンカーWLCでポリシープロファイルを作成します 両方の9800のリダイレクトACL設定 ISE の設定 AireOS WLCにアンカーされたCatalyst 9800の設定 Catalyst 9800の外部設定 アンカーAireOS WLCのAAA設定 AireOS WLCのWLAN設定 AireOS WLCでのリダイレクトACL ISE の設定 AireOS WLCが外部で、Catalyst 9800がアンカーである場合の設定の違い 確認 トラブルシュート Catalyst 9800のトラブルシューティング情報 クライアント詳細 **Embedded Packet Capture** RadioActiveトレース AireOSのトラブルシューティング情報 クライアント詳細 CLIからのデバッグ 参考資料

### 概要

このドキュメントでは、別のワイヤレスLANコントローラ(WLC)をモビリティアンカーとしてポ イントするCatalyst 9800上で、AireOSまたは別の9800 WLCを使用した中央Web認証(CWA)を設 定およびトラブルシューティングする方法方法について説明します。

# 前提条件

#### 要件

9800 WLC、AireOS WLC、およびCisco ISEの基本的な知識があることが推奨されます。CWAア ンカー設定を開始する前に、2台のWLC間のモビリティトンネルをすでに確立していることを前 提としています。これは、この設定例の範囲外です。この問題に関するヘルプが必要な場合は、 ドキュメント「<u>Catalyst 9800コントローラでのモビリティトンネルの構築</u>」を参照してください

#### 使用するコンポーネント

このドキュメントの情報は、特定のラボ環境にあるデバイスに基づいて作成されました。このド キュメントで使用するすべてのデバイスは、初期(デフォルト)設定の状態から起動しています 。本稼働中のネットワークでは、各コマンドによって起こる可能性がある影響を十分確認してく ださい。

9800 17.2.1

5520 8.5.164 IRCMイメージ

ISE 2.4

## 別のCatalyst 9800にアンカーされたCatalyst 9800の設定

#### ネットワーク図

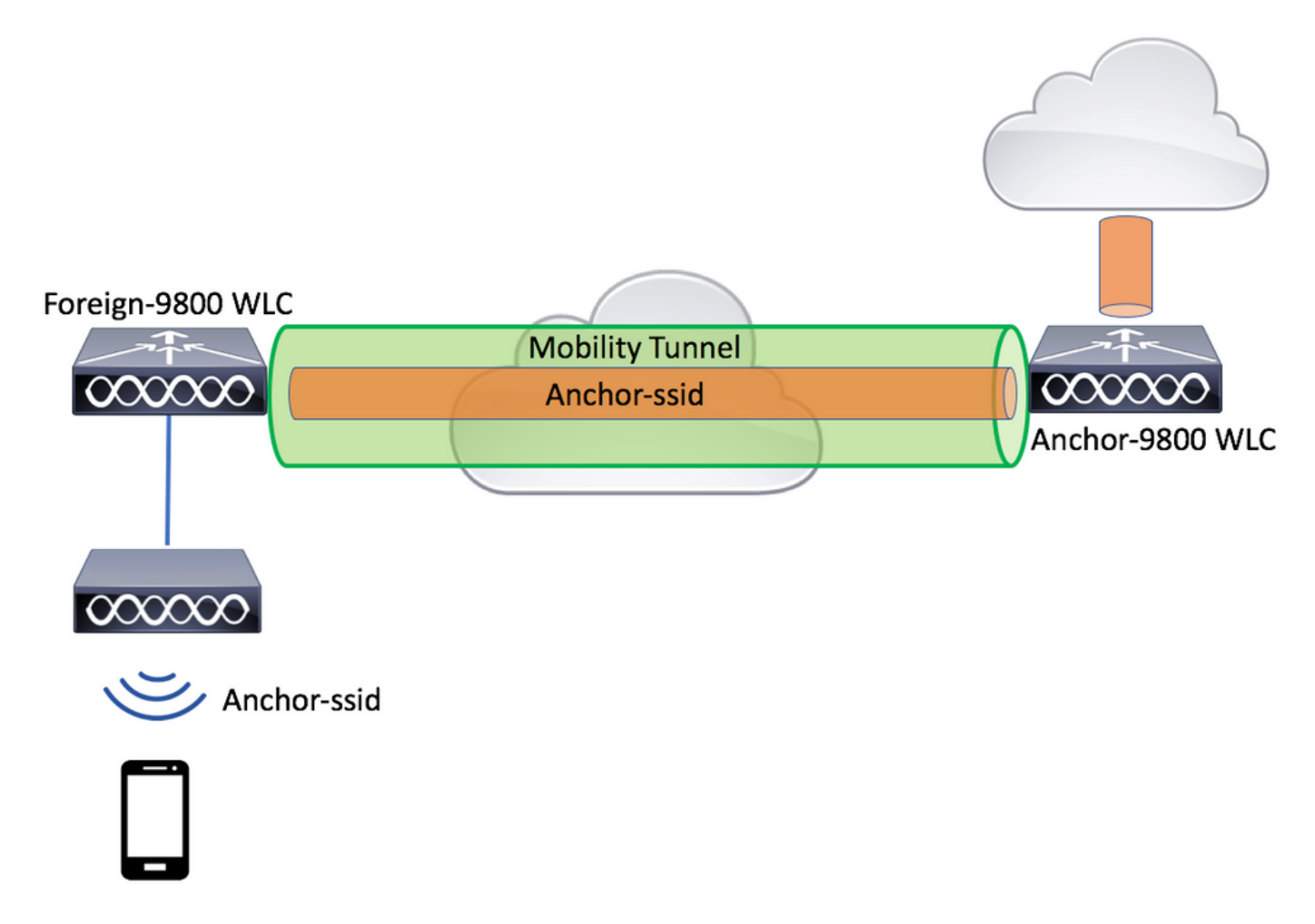

両方の9800でのAAAの設定

アンカーと外部の両方で、まずRADIUSサーバを追加し、CoAが有効になっていることを確認す る必要があります。これはメニューで実行できます[Configuration] > [Security] > [AAA] > [Servers/Groups] > [Servers]> [Add]ボタンをクリックします

| Cisco Cata          | lyst 9800-L Wireless Controller    |                       |         | Welcome admin<br>Last logar Fri, May 15 2020 16:56:51 |
|---------------------|------------------------------------|-----------------------|---------|-------------------------------------------------------|
| Q Search Menu Items | Configuration * > Security * > AAA | J                     |         |                                                       |
| Dashboard           | + AAA Wizard                       |                       |         |                                                       |
| Monitoring >        | Servers / Groups AAA Method Lis    | t AAA Advanced        |         |                                                       |
|                     | + Add × Delete                     |                       |         |                                                       |
|                     | RADIUS                             | Servers Server Groups |         |                                                       |
| © Licensing         | TACACS+                            | Name                  | Address | X Auth Port                                           |
| X Troubleshooting   | Create AAA Radius Server           |                       |         | ×                                                     |
|                     | Name*                              | CLUS-Server           |         |                                                       |
|                     | Server Address*                    | X.X.X.X               |         |                                                       |
|                     | PAC Key                            |                       |         |                                                       |
|                     | Кеу Туре                           | Clear Text 🔻          |         |                                                       |
|                     | Key*                               |                       |         |                                                       |
|                     | Confirm Key*                       |                       |         |                                                       |
|                     | Auth Port                          | 1812                  |         |                                                       |
|                     | Acct Port                          | 1813                  |         |                                                       |
|                     | Server Timeout (seconds)           | 1-1000                |         |                                                       |
|                     | Retry Count                        | 0-100                 |         |                                                       |
|                     | Support for CoA                    |                       |         |                                                       |
|                     | Cancel                             |                       |         | Apply to Device                                       |

ここで、サーバグループを作成し、設定したサーバをそのグループに配置する必要があります。これは、[Configuration] >[Security]>[AAA]>[Servers/Groups]>[Server Groups]>[Add]で行います。

| Cisco Cisco Cat     | alyst 9800-L Wireless Cont   | troller                |                 |
|---------------------|------------------------------|------------------------|-----------------|
| Q Search Menu Items | Configuration * > Security * | > AAA                  |                 |
| 📻 Dashboard         | + AAA Wizard                 |                        |                 |
| Monitoring >        | Servers / Groups AAA Me      | thod List AAA Advanced |                 |
| Configuration       | + Add × Delete               |                        |                 |
| Administration      | RADIUS                       | Servers Server Groups  |                 |
| C Licensing         | TACACS+                      | Name                   |                 |
| K Troubleshooting   | LDAP                         | Name                   | × ser           |
|                     | Create AAA Radius Server (   | Group                  | ×               |
|                     | Name*                        | CLUS-Server-Group      |                 |
|                     | Group Type                   | RADIUS                 |                 |
|                     | MAC-Delimiter                | none 🔻                 |                 |
|                     | MAC-Filtering                | none 🔻                 |                 |
|                     | Dead-Time (mins)             | 1-1440                 |                 |
|                     | Available Servers            | Assigned Servers       |                 |
|                     | ×                            | > CLUS-Server A        | ×<br>×<br>¥     |
|                     | Cancel                       |                        | Apply to Device |

ここで、認証方式リスト**を作成**します(CWAでは認証方式リストは不要です)。タイプがnetwork、グループタイプが groupです。前のアクションのサーバグループをこのメソッドリストに追加します。

この設定は、[Configuration] > [Security] > [AAA] > [Servers/AAA Method List] > [Authorization] > [Add]で行います

| Cisco Cataly        | vst 9800-L Wirele                 | ss Controller                                                                                           |                      |        |                 |
|---------------------|-----------------------------------|----------------------------------------------------------------------------------------------------|----------------------|--------|-----------------|
| Q Search Menu Items | Configuration > S                 | ecurity > AAA                                                                                           |                      |        |                 |
| Dashboard           | + AAA Wizard                      |                                                                                                    |                      |        |                 |
| Monitoring >        | Servers / Groups                  | AAA Method List                                                                                         | AAA Advanced         |        |                 |
| Configuration       | Authentication                    |                                                                                                    |                      |        |                 |
| Administration      | Authorization                     |                                                                                                    | Add X Delet          |        |                 |
| © Licensing         | Accounting<br>Duick Setup: AAA A  | Authorization                                                                                           | Name                 | ≺ Туре | Group Type      |
| X Troubleshooting   | Method List Name*                 | CLUS-AuthZ-                                                                                             | Meth-List            |        |                 |
|                     | Type*                             | network                                                                                                 | Ţ                    |        |                 |
|                     | Group Type                        | group                                                                                                   | •                    |        |                 |
|                     | Fallback to local                 |                                                                                                    |                      |        |                 |
|                     | Authenticated                     |                                                                                                    |                      |        |                 |
|                     | Available Server Groups           | As                                                                                                    | signed Server Groups | _      |                 |
|                     | radius<br>Idap<br>tacacs+<br>ISE1 | <ul> <li>▲</li> <li>&gt;</li> <li>&gt;</li> <li>✓</li> <li></li> <li>✓</li> <li>✓</li> <li>✓</li> </ul> | CLUS-Server-Group    |        | × × ×           |
|                     | Cancel                            |                                                                                                    |                      |        | Apply to Device |

(オプション)認可方式リストと同じサーバグループを使用して、アカウンティング方式リストを作成します。アカウ ンティングリストは、[Configuration] > [Security] > [AAA] > [Servers/AAA Method List] > [Accounting] > [Add]で作成でき ます

| Cisco Cata          | alyst 9800-L Wirele               | ess Controller   |                     |          |             |        |
|---------------------|-----------------------------------|------------------|---------------------|----------|-------------|--------|
| Q Search Menu Items | Configuration > S                 | Security - > AAA |                     |          |             |        |
| 📰 Dashboard         | + AAA Wizard                      |                  |                     |          |             |        |
| Monitoring >        | Servers / Groups                  | AAA Method List  | AAA Advanced        |          |             |        |
| Configuration       | Authentication                    | ſ                |                     |          |             |        |
| Administration      | Authorization                     |                  | Name                | Turne    |             | Group1 |
| C Licensing         | Quick Setup: AAA                  | Accounting       | Name                | ·. Type  |             | ×      |
| X Troubleshooting   | Method List Name*                 | CLUS-/           | Acct-Meth-List      |          |             |        |
|                     | Type*                             | identity         | •                   |          |             |        |
|                     | Available Server Groups           | S                | Assigned Server Gro | ups      |             |        |
|                     | radius<br>Idap<br>tacacs+<br>ISE1 |                  | CLUS-Serve          | er-Group | ×<br>×<br>× |        |
|                     | Cancel                            |                  |                     |          | Apply to    | Device |

### WLCでのWLANの設定

両方のWLCでWLANを作成し、設定します。WLANは両方で一致する必要があります。セキュリ ティタイプはMACフィルタリングで、前の手順の認可方式リストを適用する必要があります。こ の設定は、[Configuration] > [Tags & Profiles] > [WLANs>+Add]で行います

| Cisco Cisco Cata    | alyst 9800-L Wireless    | Controller             |                |         |                 |
|---------------------|--------------------------|------------------------|----------------|---------|-----------------|
| Q Search Menu Items | Configuration * > Tag    | s & Profiles * > WLANs |                |         |                 |
| E Dashboard         | + Add × Dele             |                        |                |         |                 |
| Monitoring >        | Number of WLANs selected | :0                     |                |         |                 |
| Configuration       | Add WLAN                 | e                      | √ ID           |         | ×               |
|                     | General Security         | Advanced               |                |         |                 |
| © Licensing         | Profile Name*            | CLUS-WLAN-Name         | Radio Policy   | All     | )               |
| X Troubleshooting   | SSID*                    | CLUS-SSID              | Broadcast SSID | ENABLED |                 |
|                     | WLAN ID*                 | 2                      |                |         |                 |
|                     | Status                   | ENABLED                |                |         |                 |
|                     |                          |                        |                |         |                 |
|                     |                          |                        |                |         |                 |
|                     |                          |                        |                |         |                 |
|                     |                          |                        |                |         |                 |
|                     | Cancel                   |                        |                |         | Apply to Device |

| Cisco Cat           | Ilyst 9800-L Wireless Controller                |   |
|---------------------|-------------------------------------------------|---|
| Q Search Menu Items | Configuration * > Tags & Profiles * > WLANs     |   |
| Dashboard           | + Add × Delete Enable WLAN Disable WLAN         |   |
|                     | Number of WLANs selected : 0                    |   |
|                     | Status v Name v ID                              | ~ |
| Configuration >     | Add WLAN                                        | × |
|                     | General Security Advanced                       |   |
| C Licensing         | Layer3 AAA                                      | _ |
| X Troubleshooting   | Layer 2 Security Mode  None  Lobby Admin Access |   |
|                     | Fast Transition Adaptive Enab                   |   |
|                     | MAC Filtering Over the DS                       |   |
|                     | OWE Transition Mode                             |   |
|                     | Authorization List*                             |   |
|                     |                                                 |   |
|                     |                                                 |   |
|                     |                                                 |   |
|                     |                                                 |   |
|                     | Cancel                                          |   |

外部WLCでポリシープロファイルとポリシータグを作成します

外部WLC Web UIに移動します。

ポリシープロファイルを作成するには、[Configuration] > [Tags & Profiles] > [Policy] > [Add]**に移** 動します

アンカーするときは、中央スイッチングを使用する必要があります。

| Cisco Catalyst      | 9800-L Wireless Contro                        | oller                                          |                                          |                                            |
|---------------------|-----------------------------------------------|------------------------------------------------|------------------------------------------|--------------------------------------------|
| Q Search Menu Items | onfiguration * > Tags & Profi                 | les > Policy                                   |                                          |                                            |
| 🔚 Dashboard         | + Add × Delete                                |                                                |                                          |                                            |
| Monitoring          | Status V Policy Profile N<br>d Policy Profile | ame                                            |                                          | <ul> <li>Description</li> <li>X</li> </ul> |
| Configuration > Ge  | neral Access Policies                         | QOS and AVC Mobility Ac                        | dvanced                                  |                                            |
| Administration      | A Configuring                                 | g in enabled state will result in loss of conr | nectivity for clients associated with th | is profile.                                |
| C Licensing         |                                               |                                                |                                          |                                            |
| X Troubleshooting   | Name*                                         | CLUS-Policy-Profile                            | WLAN Switching Policy                    |                                            |
|                     | Description                                   | Policy Profile for CLUS                        | Central Switching                        |                                            |
|                     | Status                                        |                                                | Central Authentication                   |                                            |
|                     | Passive Client                                | DISABLED                                       | Central DHCP                             |                                            |
|                     | Encrypted Traffic Analytics                   | DISABLED                                       | Central Association                      |                                            |
|                     | CTS Policy                                    |                                                | Flex NAT/PAT                             | DISABLED                                   |
|                     | Inline Tagging                                |                                                |                                          |                                            |
|                     | SGACL Enforcement                             |                                                |                                          |                                            |
|                     | Default SGT                                   | 2-65519                                        |                                          |                                            |
|                     | Cancel                                        |                                                |                                          | Apply to Device                            |

[Advanced]タブでは、CWAにはAAAオーバーライドとRADIUS NACが必須です。ここでは、アカ ウンティング方式リストを作成するように選択した場合に、そのリストを適用することもできま す。

| Q Search Menu Items | Configuration * > Tags & Pro   | ofiles > Policy        |                                   |             |
|---------------------|--------------------------------|------------------------|-----------------------------------|-------------|
| 🔜 Dashboard         | + Add × Delete                 |                        |                                   |             |
| (2) Monitoring >    | Status v Policy Profile        | Name                   | ~                                 | Description |
| 2                   | Add Policy Profile             |                        |                                   | ×           |
| Configuration >     | General Access Policies        | QOS and AVC Mobility   | Advanced                          |             |
| Administration      | WLAN Timeout                   |                        | Fabric Profile Search or Select   | •           |
| C Licensing         | Session Timeout (sec)          | 1800                   | mDNS Service Search or Select     | •           |
| X Troubleshooting   | Idle Timeout (sec)             | 300                    | Hotspot Server Search or Select   | •           |
|                     | Idle Threshold (bytes)         | 0                      | User Private Network              |             |
|                     | Client Exclusion Timeout (sec) | 60                     | Status                            |             |
|                     | Guest LAN Session Timeout      |                        | Drop Unicast                      |             |
|                     | DHCP                           |                        | Umbrella                          |             |
|                     | IPv4 DHCP Required             |                        | Umbrella<br>Parameter Map         | Clear       |
|                     | DHCP Server IP Address         |                        | Flex DHCP Option ENABLED Flor DNS |             |
|                     |                                |                        | DNS Traffic IGNORE                |             |
|                     | AAA Policy                     |                        | Redirect                          |             |
|                     | Allow AAA Override             |                        | WLAN Flex Policy                  |             |
|                     | NAC State                      |                        | VLAN Central Switching            |             |
|                     | NAC Type                       | RADIUS                 | Split MAC ACL Search or Select    | •           |
|                     | Policy Name                    | default-aaa-policy 🗙 🔻 | Air Time Fairness Policies        |             |
|                     | Accounting List                | CLUS-Acct-Meth-L       | 2.4 GHz Policy Search or Select   | •           |

[Mobility]タブで、[**export anchor**]**チェックボックス**をオンにしないで、アンカーリストにアンカーWLCを追加します。[Apply to Device]を必ず押してください。 この場合、2つのコントローラ間 にモビリティトンネルがすでに設定されていることを前提としています

| Cisco Cata                                                                                                    | lyst 9800-L Wireless Controller                              |                                                                                       |                 |                 |
|----------------------------------------------------------------------------------------------------|--------------------------------------------------------------|---------------------------------------------------------------------------------------|-----------------|-----------------|
| Constitution         Image: Dashboard         Image: Dashboard <th>Configuration * &gt; Tags &amp; Profiles * &gt;</th> <th>Policy<br/>ind AVC Mobility /<br/>DEARLED<br/>of WLANs to momentarity<br/>or some clents.</th> <th>Advanced</th> <th>×</th> | Configuration * > Tags & Profiles * >                        | Policy<br>ind AVC Mobility /<br>DEARLED<br>of WLANs to momentarity<br>or some clents. | Advanced        | ×               |
|                                                                                                    | Drag and Drop/double click/click on the arm<br>Available (0) | sw to add/remove Anchors<br>Selected (1)                                              |                 |                 |
|                                                                                                    | Anchor IP                                                    | Anchor IP                                                                             | Anchor Priority |                 |
|                                                                                                    | No anchors available                                         | 192.108.160.18                                                                        | Primary (1)     | Apply to Device |

APがこのポリシープロファイルを使用するには、ポリスタグを作成し、使用するAPに適用する 必要があります。

#### ポリシータグを作成するには、[Configuration] > [Tags & Profiles] > [Tags?Policy] > [Add]に移動し ます

| Cisco Cata          | yst 9800-L Wireles | s Controller           |                                    |                     |
|---------------------|--------------------|------------------------|------------------------------------|---------------------|
| Q Search Menu Items | Configuration > Ta | gs & Profiles * > Tags |                                    |                     |
| 🚍 Dashboard         | Policy Site R      | F AP                   |                                    |                     |
| Monitoring >        | + Add ×            |                        |                                    |                     |
| Configuration       | Policy Tag Nar     | me                     |                                    |                     |
|                     | Add Policy Tag     |                        |                                    | ×                   |
|                     | Name*              | CLUS-Policy-Tag        |                                    |                     |
| © Licensing         | Description        | Policy Tag for CLUS    |                                    |                     |
| X Troubleshooting   | VULAN-POLICY       | ′ Maps: 0              |                                    |                     |
|                     | + Add × Del        | ete                    |                                    |                     |
|                     | WLAN Profile       |                        | <ul> <li>Policy Profile</li> </ul> | ~                   |
|                     |                    | 10 🔻 items per page    |                                    | No items to display |
|                     | Map WLAN and Poli  | icy                    |                                    |                     |
|                     | WLAN Profile*      | CLUS-WLAN-Name         | Policy Profile*                    | CLUS-Policy-Profile |
|                     |                    | ×                      |                                    |                     |
|                     | RLAN-POLICY        | Maps: 0                |                                    |                     |
|                     | Cancel             |                        |                                    | Apply to Device     |

これを複数のAPに同時に追加するには、[**Configuration**] > [**Wireless Setup**] > [**Advanced**] > [**Start Now**]に移動します。[Tag APs]の横にある箇条書きバーをクリックし、選択したAPにタグを追加 します。

| ¢  | alialia<br>cisco | Cisco Cat | alyst 9800-L Wire | eless Controller |      |       |               |                                  |                           |                    |              |    |
|----|------------------|-----------|-------------------|------------------|------|-------|---------------|----------------------------------|---------------------------|--------------------|--------------|----|
| ٩  | Search Menu Ite  | ms        | Configuration * > | Wireless Setup * | > Ad | vance | d             |                                  |                           |                    |              |    |
|    | Dashboard        |           | Start             |                  |      | *     | +             | - Tag APs                        |                           |                    |              |    |
|    | Monitoring       |           |                   | Tags & Profiles  |      |       | Numb<br>Selec | er of APs: 3<br>ted Number of AP | Ps: 3                     |                    |              |    |
| Z  |                  |           | 0                 | WLAN Profile     |      |       |               | AP Name                          | AP Model                  | AP MAC ~           | AP ~<br>Mode | AS |
| තු | Administratio    |           | 0                 | Policy Profile   |      |       |               | Jays2800                         | AIR-AP2802I-<br>B-K9      | 002a.10f3.6b60     | Local        | E  |
| Ô  | Licensing        |           | 0                 | Policy Tag 🛛 🥔   |      |       |               | Jays3800                         | AIR-AP3802I-<br>B-K9      | 70b3.1755.0520     | Local        | E  |
|    |                  |           |                   |                  |      |       |               | AP0062.ec20.12                   | 22c AIR-CAP2702I-<br>B-K9 | cc16.7e6c.3cf0     | Local        | D  |
| X  | Troubleshooti    |           | 0                 | AP Join Profile  |      |       | 14            | ∢ 1 ►                            | 10 🔻 items pe             |                    |              |    |
|    |                  |           | 0                 | Flex Profile     |      |       | Tag           | APs                              |                           |                    | ,            | ×  |
|    |                  |           | 0                 | Site Tag 🛛 🥔     |      |       | Та            | gs                               |                           |                    |              | l  |
|    |                  |           |                   |                  |      |       | Po            | licy C                           | LUS-Policy-Tag            | ]                  |              |    |
|    |                  |           | 0                 | RF Profile       |      |       | Sit           | e S                              | earch or Select           |                    |              |    |
|    |                  |           | 0                 | RF Tag 🥔         |      |       | RF            | S                                | earch or Select           | ]                  |              |    |
|    |                  |           |                   | Apply            |      |       | Ch            | anging AP Tag(s)                 | will cause associated     | AP(s) to reconnect |              |    |
|    |                  |           | <b>0</b>          | Tag APs          |      | )     | 0             | Cancel                           |                           |                    | / to Device  |    |
|    |                  |           | Done              |                  |      |       |               |                                  |                           |                    |              |    |

#### アンカーWLCでポリシープロファイルを作成します

アンカーWLC Web UIに移動します。アンカー9800の[**Configuration**] > [**Tags & Profiles**] > [**Tags**] > [**Policy**] > [**+Add]でポ リシープロファイルを追加します**。これは、モビリティタブとアカウンティングリストを除き、外部で行われたポリシ ープロファイルと一致していることを確認します。

ここではアンカーを追加しませんが、[Export Anchor]チェックボックスはオンにします。ここでアカウンティングリス トを追加しないでください。この場合、2つのコントローラ間にモビリティトンネルがすでに設定されていることを前提 としています

注:このプロファイルをポリスタグ内のWLANに関連付ける理由はありません。これにより、問題が発生します。この WLC上のAPに同じWLANを使用する場合は、それに対して別のポリシープロファイルを作成します。

| Cisco Catalyst 9800-L Wirele                                                                              | ss Controller                                                                                                    |                      |          |  |  |  |  |
|----------------------------------------------------------------------------------------------------|----------------------------------------------------------------------------------------------------|----------------------|----------|--|--|--|--|
| Q Search Menu Items Configuration * > Ta                                                                  | ags & Profiles * > Policy                                                                                                    |                      |          |  |  |  |  |
| Dashboard                                                                                                 |                                                                                                    |                      |          |  |  |  |  |
| Monitoring     Add Policy Profile                                                                         |                                                                                                    |                      | ×        |  |  |  |  |
| General Access P                                                                                          | Policies QOS and AVC Mobility                                                                                                    | Advanced             |          |  |  |  |  |
| Administration >                                                                                          |                                                                                                    |                      |          |  |  |  |  |
| C Licensing                                                                                               |                                                                                                    |                      |          |  |  |  |  |
| Static IP Mobility     Adding Mobility Anchors a     disable and may result in     Drag and Drop/double o | Static IP Mobility       DISABLED         Adding Mobility Anchors will cause the enabled WLANs to momentarily disable and may result in loss of connectivity for some clients.         Drop and Drop (double click (click on the provide add(remove Anchors)) |                      |          |  |  |  |  |
| Available (1)                                                                                             | Selected (0)                                                                                                    |                      |          |  |  |  |  |
| Anchor IP                                                                                                 | Anchor IP                                                                                                    | Anchor Priority      |          |  |  |  |  |
| <u></u> 192.168.160.16                                                                                    | 5 ->                                                                                                    | Anchors not assigned |          |  |  |  |  |
| Cancel                                                                                                    |                                                                                                    | Apply to             | o Device |  |  |  |  |

#### 両方の9800のリダイレクトACL設定

次に、両方の9800でリダイレクトACL設定を作成する必要があります。ACLをトラフィックに適用するアンカーWLCで あるため、外部のエントリは重要ではありません。唯一の要件は、そこにエントリがあるということです。アンカー上 のエントリは、ポート8443でISEへのアクセスを「拒否」し、それ以外はすべて「許可」する必要があります。この ACLは、クライアントから「着信」するトラフィックにのみ適用されるため、リターントラフィックのルールは必要あ りません。DHCPとDNSは、ACLのエントリなしでパススルーします。

| Cisco Cata          | alyst 9800-L Wireless Co        | ontroller                                            |                                |                 | Welcome admin                      |
|---------------------|---------------------------------|------------------------------------------------------|--------------------------------|-----------------|------------------------------------|
| Q Search Menu Items | Configuration > Security        | · > ACL                                              |                                |                 |                                    |
| Dashboard           | + Add × Delete<br>Add ACL Setup | Associate Interfaces                                 |                                |                 | ×                                  |
| Monitoring >        | ACL Name*                       | CLUS-ACL                                             | ACL Type                       | IPv4 Extended   |                                    |
| Configuration       | Rules                           |                                                      |                                |                 |                                    |
| Administration      | Sequence*                       |                                                      | Action                         | permit 🔻        |                                    |
| © Licensing         | Source Type                     | any 🔻                                                |                                |                 |                                    |
| 💥 Troubleshooting   | Destination Type                | any 🔻                                                |                                |                 |                                    |
|                     | Protocol                        | ahp 🔻                                                |                                |                 |                                    |
|                     | Log                             | 0                                                    | DSCP                           | None            |                                    |
|                     | + Add × Delete                  |                                                      |                                |                 |                                    |
|                     | Sequence ~ Action               | <ul> <li>Source &lt; Source &lt; Wildcard</li> </ul> | Destination V<br>IP Vildcard V | Protocol v Port | Destination ~<br>Port DSCP ~ Log ~ |
|                     | 10 deny                         | any                                                  | 192.168.160.99                 | tcp None        | eq 8443 None Disabled              |
|                     | 100 permit                      | any                                                  | any                            | ip None         | None None Disabled                 |
|                     |                                 | 10 🔻 items per page                                  |                                |                 | 1 - 2 of 2 items                   |
|                     | Cancel                          |                                                      |                                |                 | Apply to Device                    |

#### ISE の設定

最後の手順は、CWA用にISEを設定することです。これには多くのオプションがありますが、この例では基本に従い、デフォルトの自己登録ゲストポータルを使用します。

ISEでは、認可プロファイル、認証ポリシーと認可プロファイルを使用する認可ポリシーを含む ポリシーセットを作成し、9800(外部)をネットワークデバイスとしてISEに追加し、ユーザ名 とパスワードを作成してネットワークにログインする必要があります。

認可プロファイルを作成するには、[Policy] > [Policy Elements] > [Authorization] > [Results] > [Authorization Profiles] > [Add]をクリックします。返されるアクセスタイプが「access\_accept」 であることを確認し、返信するAVP(属性と値のペア)を設定します。CWAでは、リダイレクト ACLとリダイレクトURLは必須ですが、VLAN IDやセッションタイムアウトなどの情報を返信す ることもできます。ACL名は、外部とアンカー9800の両方のリダイレクトACLの名前と一致する ことが重要です。

| $\leftarrow \rightarrow \mathbf{C}$ A Not secure   19                                                       | 2.168.160.99/admin/#policy/policy_elements/policy_elements_permissions/policy_elements_permissions_authorization/policy_element                   |
|----------------------------------------------------------------------------------------------------|----------------------------------------------------------------------------------------------------|
| dentity Services Engine                                                                                     | Home   Context Visibility   Operations   Policy   Administration   Work Centers                                                                   |
| Policy Sets Profiling Posture CI                                                                            | ent Provisioning Policy Elements                                                                                                    |
| Dictionaries                                                                                                |                                                                                                    |
| Authentication Authorization Authorization Profiles Downloadable ACLs Profiling Posture Client Provisioning | Authorization Profiles > test Authorization Profile  * Name CLUS-AuthZ-Profile-ISE Description * Access Type ACCESS_ACCEPT Network Device Profile |
|                                                                                                    | ✓ Common Tasks     Voice Domain Permission     Web Redirection (CWA, MDM, NSP, CPP)      Centralized Web Auth                                     |

次に、作成した認可プロファイルをCWAを通過するクライアントに適用する方法を設定する必要 があります。これを実現するには、MAB使用時に認証をバイパスするポリシーセットを作成し、 着信側ステーションIDで送信されるSSID使用時に認証プロファイルを適用する方法があります。 繰り返しになりますが、これを実現する方法は数多くありますので、より具体的な方法や、より 安全な方法が必要な場合は、これが最も簡単な方法です。

ポリシーセットを作成するには、[Policy] > [Policy Sets]に移動し、画面の左側にある[+]ボタンを クリックします。新しいポリシーセットに名前を付け、「default network access」またはMABの 「Process Host Lookup」を許可する許可されたプロトコルリスト(許可されたプロトコルリスト を確認するには、[Policy] > [Policy Elements] > [Results] > [Authentication] > [Allowed Protocols]に移動)にします。作成した新しいポリシーセットの中央にある+記号をクリックしま す。

| -deads-<br>crede Identity Services Engine Home + Context Visibility + Operation | Administration      Work Centers | License Warning 🔺 🔍 🔍 🔿 🔿                                 |
|---------------------------------------------------------------------------------|----------------------------------|-----------------------------------------------------------|
| Policy Sets Profiling Posture Client Provisioning + Policy Elements             | —                                | Click here to do visibility setup Do not show this again. |
| Policy Sets                                                                     |                                  | ResetAll Hitcounts Reset Save                             |
| + Status Policy Set Name Description                                            | Conditions                       | Allowed Protocols / Server Sequence Hits Actions View     |
| Search                                                                          |                                  |                                                           |
| O <u>CLUS-CWA</u> -Policy-Set                                                   | +                                | Default Network Access 🔹 👻 +                              |
| Default Default policy set                                                      |                                  | Default Network Access ** + 0 🗘 🕻                         |
|                                                                                 |                                  | Reset Save                                                |

ISEでMABが使用されるたびに、このポリシーセットが通過します。後で、着信側ステーション IDに一致する認可ポリシーを作成して、使用されているWLANに応じて異なる結果を適用できま す。このプロセスはカスタマイズ可能で、多くのものをマッチさせることができます。

| Conditions Studio |        |                                 |          |
|-------------------|--------|---------------------------------|----------|
| Library           | Editor |                                 |          |
|                   | 010t?  | Wireless_MAB<br>Set to 'Is not' | (j)      |
| Wired_MAB         | 0      |                                 |          |
| Wireless_MAB      | ()     | + Ne                            | W AND OR |
|                   |        |                                 |          |

#### ポリシーセット内で、ポリシーを作成します。認証ポリシーはMABで再度一致しますが、「内部 エンドポイント」を使用するようにIDストアを変更し、認証が失敗してユーザが見つからない場 合は、オプションを変更する必要があります。

| Policy Sets Profiling Posture Client Provisioning + Policy Elements | Click here to do visibility setup Do not show this again. |
|---------------------------------------------------------------------|-----------------------------------------------------------|
| Policy Sets → CLUS-CWA-Policy-Set                                   | ResetAll Hitcounts Reset Save                             |
| Status Policy Set Name Description Conditions                       | Allowed Protocols / Server Sequence Hits                  |
| Search                                                              |                                                           |
| CLUS-CYUL-Policy-Set                                                | Default Network Access * * + 0                            |
| Authentication Policy (2)                                           |                                                           |
| + Status Rule Name Conditions                                       | Use Hits Actions                                          |
| CLUS-WAR-Condition                                                  | Internal Endpoints                                        |
| Default                                                             | All_User_JD_Stores **  Options  0                         |
| Authorization Policy - Local Exceptions                             |                                                           |
| Authorization Policy - Global Exceptions                            |                                                           |
| Authorization Policy (1)                                            |                                                           |

認証ポリシーを設定したら、認可ポリシーに2つのルールを作成する必要があります。このポリシーはACLのように読み取られるので、順序の先頭にポスト認証ルール、末尾にプレ認証ルールが必要です。認証後ルールは、すでにゲストフローを通過したユーザと一致します。これは、すでにサインインしている場合は、ルールにヒットし、そこで停止すると言うことです。ログインしていない場合は、リストをダウンし続け、リダイレクトを受け取る事前認証ルールをヒットします。認証ポリシールールをSSIDで終わる着信側ステーションIDと照合して、設定されたWLANのみにヒットすることをお勧めします。

| Policy           | Sets →     | CLUS-CWA-Policy-Set        |         |                         |                        |                                               |  |                          |   | R                | esetAll Hitcounts        |
|------------------|------------|----------------------------|---------|-------------------------|------------------------|-----------------------------------------------|--|--------------------------|---|------------------|--------------------------|
|                  | Status     | Policy Set Name            | Descrip | otion                   | Con                    | ditions                                       |  |                          |   | Alk              | wed Protocols / Server 8 |
| Search           |            |                            |         |                         |                        |                                               |  |                          |   |                  |                          |
|                  | 0          | CLUS-CWA-Policy-Set        |         |                         |                        | Wireless_MAB                                  |  |                          |   | D                | efault Network Access    |
| > Auth           | entication | n Policy (2)               |         |                         |                        |                                               |  |                          |   |                  |                          |
| > Auth           | orization  | Policy - Local Exceptions  |         |                         |                        |                                               |  |                          |   |                  |                          |
| > Auth           | orization  | Policy - Global Exceptions |         |                         |                        |                                               |  |                          |   |                  |                          |
| ✓ Auth           | orization  | Policy (4)                 |         |                         |                        |                                               |  |                          |   |                  |                          |
| +<br>Searc       | Status     | Rule Name                  | Condi   | itions                  |                        |                                               |  | Results<br>Profiles      |   | Security Group   | 15                       |
| $\left[ \right]$ | ø          | Post-CWA                   | AND     | E Network Acce          | ss-UseCa<br>-Station-I | se EQUALS Guest Flow<br>D ENDS_WITH CLUS-SSID |  | × CLUS-Post-Auth         | + | Select from list | * *                      |
|                  | Ø          | MAB on WLAN                | AND     | Radius-Called           | -Station-I             | D ENDS_WITH CLUS-SSID                         |  | × CLUS-AuthZ-Profile-ISE | + | Select from list | • •                      |
|                  | ø          | Flex AuthZ                 | ₽       | Radius Called-Station-I | D ENDS                 | WITH FLEX-CWA                                 |  | × CLUS-Flex_CWA          | + | Select from list | - +                      |
|                  | ø          | Default                    |         |                         |                        |                                               |  | × DenyAccess             | + | Select from list | - +                      |

ポリシーセットを設定したら、ISEがオーセンティケータとして信頼できるように、9800(外部 )についてISEに通知する必要があります。これは、[Admin] > [Network Resources] > [Network Device] > [+]で実行できます。名前を付け、IPアドレス(この場合はadminサブネット全体)を設 定し、RADIUSを有効にし、共有秘密を設定する必要があります。ISEの共有秘密は、9800の共 有秘密と一致する必要があります。一致しないと、このプロセスは失敗します。設定を追加した ら、送信ボタンを押して保存します。

| dentity Services Engine                                       | Home           | Context Visibility                                                                                     | Operations                                                                     | Policy                          | ✓ Adm                    | ninistration     | Work Centers          |              |                   |   |
|---------------------------------------------------------------|----------------|----------------------------------------------------------------------------------------------------|--------------------------------------------------------------------------------|---------------------------------|--------------------------|------------------|-----------------------|--------------|-------------------|---|
| System      Identity Management                               | ✓ Networ       | rk Resources 🕽 🕨 Device                                                                                | Portal Management                                                              | pxGrid 3                        | Services                 | Feed Service     | Threat Centric I      | NAC          |                   |   |
| Network Devices Network Device 0                              | Groups         | Network Device Profiles                                                                                | External RADIUS                                                                | Servers                         | RADIUS                   | Server Sequences | s NAC Managers        | External MDM | Location Services |   |
| Network Devices<br>Default Device<br>Device Security Settings | Netwo<br>Netwo | ork Devices List > JAysNe<br>work Devices                                                              | * Name CLUS<br>Description                                                     | 5_Net-Devic                     | ie Contraction           |                  |                       |              |                   |   |
|                                                               |                | IP Address 👻                                                                                           | * IP : 192.168.160                                                             | .0                              |                          |                  | / 24                  |              |                   |   |
|                                                               |                | * D<br>Soft<br>* Network Device Group<br>Location All Location<br>IPSEC No<br>Device Type All Device T | Device Profile and C<br>Model Name ware Version<br>is S Se<br>Se<br>Types S Se | et To Defau<br>et To Defau      | →<br>→<br>It<br>It<br>It |                  |                       |              |                   |   |
|                                                               |                |                                                                                                    | on Settings                                                                    |                                 |                          |                  |                       |              |                   | _ |
|                                                               |                | RADIUS UDP Settin                                                                                      | ngs<br>Use Seco<br>ings (j)                                                    | P<br>Shared<br>ond Shared<br>Co | Secret Secret DA Port    | RADIUS           | Show<br>Show<br>Set T | o Default    |                   |   |

最後に、クライアントがネットワークにアクセスできることを確認するために、クライアントが ログインページに入力するユーザ名とパスワードを追加する必要があります。これは、[Admin] > [Identity Management] > [Identity] > [Users] > [Add] で行います。追加した後で[submit]をクリック してください。 ISEと同様に、これはカスタマイズ可能で、ローカルに保存する必要はありませ んが、もう一度は最も簡単な設定です。

| altalta<br>cisco | Identity Servio  | ces Engine      | Home 🕨      | Context Visibility   | Operations           | Policy   | - Administrat  | tion 🕨 W   | ork Centers        |  |
|------------------|------------------|-----------------|-------------|----------------------|----------------------|----------|----------------|------------|--------------------|--|
| ► S              | ystem 🔽 Identity | y Management    | Network Res | sources + Devi       | ce Portal Management | pxGrid 3 | Services Fe    | ed Service | Threat Centric NAC |  |
| ▼Id              | entities Groups  | External Identi | ty Sources  | Identity Source Se   | quences + Settings   |          |                |            |                    |  |
|                  | _                | 0               | Network A   | ccess Users List >   | New Network Access   | User     |                |            |                    |  |
| Users            |                  | Occa Deculto    | ▼ Netw      | ork Access Use       | r                    |          |                |            |                    |  |
| Lates            | I Manual Network | Scan Results    | * Name      | CLUS-User            |                      |          |                |            |                    |  |
|                  |                  |                 | Status      | Enabled              | •                    |          |                |            |                    |  |
|                  |                  |                 | Emai        | 1                    |                      |          |                |            |                    |  |
|                  |                  |                 | T Doc       | swords               |                      |          |                |            |                    |  |
|                  |                  |                 | * Fas       | SWOLDS               |                      |          |                |            |                    |  |
|                  |                  |                 | Passv       | vord Type. Inte      | rnal Users           | <b>_</b> |                | -          |                    |  |
|                  |                  |                 | *1          | Pass                 | word                 |          | Re-Enter Passw | /ord       | Concerts Deserve   |  |
|                  |                  |                 | - Logi      | In Password          |                      |          |                |            | Generate Passwo    |  |
|                  |                  |                 | Ellabi      |                      |                      |          |                |            | Generate Passwo    |  |
|                  |                  |                 | ▼ Use       | r Information        |                      |          |                |            |                    |  |
|                  |                  |                 | First N     | Name                 |                      |          |                |            |                    |  |
|                  |                  |                 | Last N      | Name                 |                      |          |                |            |                    |  |
|                  |                  |                 | ▼ Acc       | ount Options         |                      |          |                |            |                    |  |
|                  |                  |                 |             | P                    | cription             |          |                |            |                    |  |
|                  |                  |                 | 01          |                      |                      |          |                |            |                    |  |
|                  |                  |                 | Chan        | ge password on ne    | ext login 🗀          |          |                |            |                    |  |
|                  |                  |                 | ▼ Acc       | ount Disable Po      | licy                 |          |                |            |                    |  |
|                  |                  |                 |             | Disable account if o | date exceeds 2020-0  | 7-17     |                | (yyyy-mm-c | id)                |  |
|                  |                  |                 | ▼ Use       | r Groups             |                      |          |                |            |                    |  |
|                  |                  |                 |             | et an item           | 0-                   |          |                |            |                    |  |
|                  |                  |                 | :: [Sele    | ci an item           | <b>V</b>             |          |                |            |                    |  |
|                  |                  |                 | Submit      | Cancel               |                      |          |                |            |                    |  |

# AireOS WLCにアンカーされたCatalyst 9800の設定

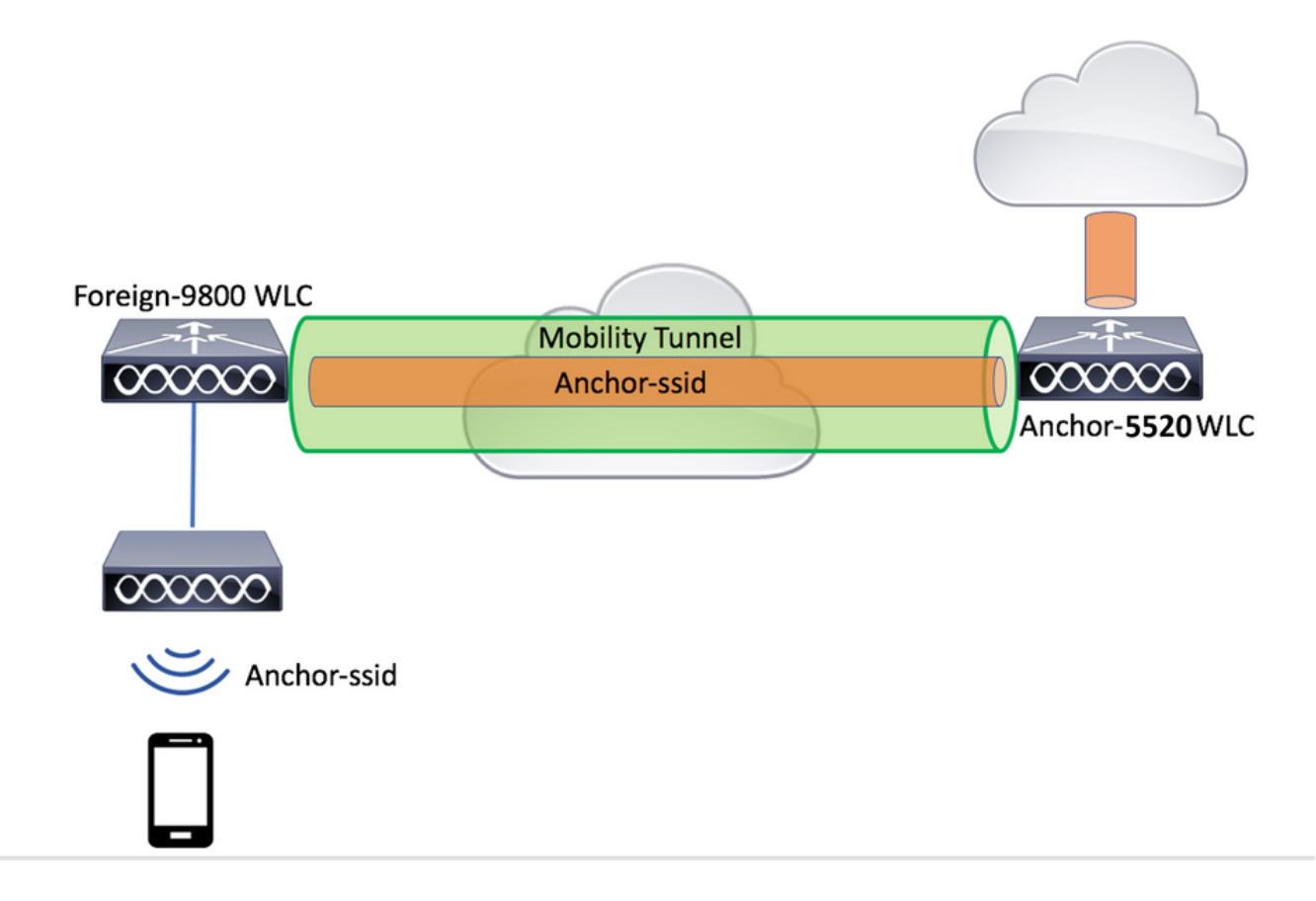

### Catalyst 9800の外部設定

「アンカーWLCでのポリシープロファイルの作成」セクションをスキップ*し、前述の手順と同じ 手順に従*ってください。

### アンカーAireOS WLCのAAA設定

[**Security**] > [AAA] > [RADIUS] > [Authentication] > [New]の順に選択して、サーバをWLCに追加します。サーバのIPアドレス、共有秘密、およびCoAのサポートを追加します。

| ababa                                                                                                    | _                                                                                                    |                                                   | Sage Configuration Ping Logout Befresh |
|----------------------------------------------------------------------------------------------------|----------------------------------------------------------------------------------------------------|---------------------------------------------------|----------------------------------------|
| cisco                                                                                                    | MONITOR WLANS CONTROLLER WIRELESS SECURITY MANAGEMENT CON                                                                                                    | COMMANDS HELP EEEDBACK                            | 🔒 Home                                 |
| Security                                                                                                    | RADIUS Authentication Servers                                                                                                    |                                                   | Apply New                              |
| AAA     General     Caneral     Caneral     Cathenication     Recovering     Recovering | Auth Called Station 1D Type AB MAC Address:SSID  Use AES Key Wrap  (Designed for FIPS customers and requires a key wrap compl MAC Delimiter Hyphen Framed NTU  1200 Network Hanagemeent Proxy Index Address(Tpv4/Tpv6) Port IPSe                                                                                                    | Ismplant RADOUS server)<br>Admin<br>IPSec: Status |                                        |
|                                                                                                    | MONITOR WLANS CONTROLLER WIRELESS SECURITY MANAGEMENT CON                                                                                                    | COMMANDS HELP EEEDBACK                            | Save Configuration Ping Logout Befresh |
| Security                                                                                                    | RADIUS Authentication Servers > New                                                                                                    |                                                   | < Back Apply                           |
| AAA     General     General     Accounting     Accounting     Palback     DNS     DNS     DNS     DNS     DNA     Convertable AVP     TAMP     Local Net Usen     MAC/Fitaming     Palbackel Clients     User Login Philosis     Palbackel Clients     User Login Philosis     Palbackel Clients     User Login Philosis     Palbackel     Advanced EAP     Advanced EAP     Advanced EAP     Access Control Lists     Witeleass Protection     Polotics     Web Auth                                                                                                    | Server Index (Princip.) Server IP Address(Ipv4/Ipv6) Shared Secret Confirm Shared Secret Confirm Shared Confirm Shared Secret Confirm Shared Secret Confir | key wrap compliant RADIUS server)                 |                                        |

AireOS WLCのWLAN設定

WLANを作成するには、[WLANs] > [Create New] > [Go]に移動します。

プロファイル名、WLAN ID、およびSSIDを設定し、[Apply]をクリックします。

| ،،ا،،،ا،،<br>cısco           |                                    | MONITOR              | <u>W</u> LANs                    | <u>C</u> ONTROLLER | WIRELESS              | SECURITY          | MANAGEMENT        | C <u>O</u> MMANDS | HELP | <u>F</u> EEDBACK |                                        |
|------------------------------|------------------------------------|----------------------|----------------------------------|--------------------|-----------------------|-------------------|-------------------|-------------------|------|------------------|----------------------------------------|
| WLANs                        |                                    | WLANs                |                                  |                    |                       |                   |                   |                   |      |                  |                                        |
| WLANS WLANS Advanced         |                                    | Current Filt         | er: No                           | ne                 | [Change Filte         | trj [Clear Filter | 1                 |                   |      |                  | Create New 🖌 Go                        |
| ,                            |                                    |                      | D Type                           | Profile Name W     | LAN SSID A            | dmin Status       | Security Policies |                   |      |                  |                                        |
| ululu<br>cisco #             | ONITOR W                           | LANS CONTROLLE       | r WJRELESS                       | SECURITY MANAGEM   | ENT C <u>O</u> MMANDS | HELP EEEDBACK     |                   |                   |      |                  | Saye Configuration Brig Logout Befresh |
| WLANs W                      | /LANs > Ne                         | w                    |                                  |                    |                       |                   |                   |                   |      |                  | < Back Apply                           |
| ₩UANs     WUANs     Advanced | Type<br>Profile Name<br>SSID<br>ID | ()<br>()<br>()<br>() | LAN V<br>US-WLAN-Name<br>US-SSID |                    |                       |                   |                   |                   |      |                  |                                        |

これにより、WLAN設定が表示されます。[General]タブでは、AVPでISEを送信するように設定 しない場合に、クライアントで使用するインターフェイスを追加できます。次に、[Security] > [Layer2]タブに移動し、9800で使用した[Layer 2 Security]設定と一致し、[MAC Filtering]を有効に します。

| (1) <br>CISCO   | Monitor <u>w</u> lang controller wireless security minagement commands help feedback | Saye Connguration Eng | Logout Berresn |
|-----------------|--------------------------------------------------------------------------------------|-----------------------|----------------|
| WLANs           | WLANs > Edit 'CLUS-WLAN-Mame'                                                        | < Back                | Apply          |
| VILANS<br>WLANS | General Security QoS Policy-Happing Advanced                                         |                       |                |
| Advanced        | Layer 2 Layer 3 AAA Servers                                                          |                       | <u>^</u>       |
|                 | Layer 2 Security R None                                                              |                       | L              |
|                 |                                                                                      |                       |                |

次に、[Security] > [AAA Servers]タブに移動し、ISEサーバを[Authentication Servers]に設定しま す。 Accounting Serversには何も設定しないでください。 アカウンティングの[Enable]ボックス をオフにします。

| ahaha    |                                                                              | Sage Configuration Bing | Logout   Befresi |
|----------|------------------------------------------------------------------------------|-------------------------|------------------|
| cisco    | Monitor Wlang controller wireless security management commands help feedback |                         | 🔒 Home           |
| WLANs    | WLANs > Edit 'CLUS-WLAN-Name'                                                | < Back                  | Apply            |
| VILANS   | General Security QoS Policy-Happing Advanced                                 |                         |                  |
| Advanced | Layer 2 Layer 3 (AAA Servers                                                 |                         | ^                |
|          | Select AAA servers below to override use of default servers on this WLAN     | Â                       |                  |
|          | RADIUS Servers                                                               |                         |                  |
|          | RADIUS Server Overwrite interface  Brabled                                   |                         |                  |
|          | Apply Cisco ISE Default Settings                                             |                         |                  |
|          | Authentication Servers Accountion Servers                                    |                         |                  |
|          | Contraction and Contraction Contraction                                      |                         |                  |
|          | Server 1 19:192.168.160.99, Port:1812 V None V                               |                         |                  |
|          | Server 2 None V                                                              |                         |                  |
|          | Server 3 None V                                                              |                         |                  |
|          | Server 4 None V                                                              |                         |                  |
|          | Server S None V                                                              |                         |                  |
|          | Server 6 None V                                                              |                         |                  |
|          | RADIUS Server Accounting                                                     |                         |                  |
|          | Interim Update                                                               |                         |                  |
|          |                                                                              |                         |                  |

WLANの設定を続けながら、[Advanced]タブに移動し、[Allow AAA Override]を有効にし、[NAC State]を[ISE NAC]に変更します

| - alada           |                                                                                                    |                                                                                                    |                                                                                                    | Sage Configuration Bing | Logout   Befresh |
|-------------------|----------------------------------------------------------------------------------------------------|----------------------------------------------------------------------------------------------------|----------------------------------------------------------------------------------------------------|-------------------------|------------------|
| cisco             | MONITOR WLANS CONTROLLER WI                                                                                                    | RELESS SECURITY MANAGEMENT COMMANDS                                                                                                    | HELP FEEDBACK                                                                                                    |                         | 🔒 Home           |
| WLANs             | WLANs > Edit 'CLUS-WLAN-Nam                                                                                                    | e'                                                                                                    |                                                                                                    | < Back                  | Αρρίγ            |
| VLANS             | General Security QoS Po                                                                                                    | licy-Mapping Advanced                                                                                                    |                                                                                                    |                         |                  |
| VILLANS  Advanced | Aliow AAA Override<br>Coverage Hole Detection<br>Enable Session Timeout<br>Aironet IE<br>Disposite Channel II<br>Override Interface ACL<br>Laver2 AB<br>URL ACL<br>P2P Blocking Action<br>Client Evulusion <sup>2</sup><br>Naximum Allowed Clients <sup>8</sup><br>Static IP Tunneling II | C Enabled<br>C Enabled<br>Cenabled<br>Deabled<br>Deabled<br>Deabled<br>Deabled<br>Cenabled<br>Cenabled | DHCP DHCP Server DHCP Addr. Assignment DHCP Addr. Assignment CEAP Split Tunnel Split Tunnel MEP Client Protection f DTIM Period (m Beacon intervals) B02.11bl/gin (1 - 255) |                         | Î                |
|                   | Wi-Pi Direct Clients Policy<br>Maximum Allowed Clients Per AP Radio<br>Clear HotSpot Configuration                                                                                                    | Disabled V<br>200<br>Enabled                                                                                                    | NAC State (16 HAC )<br>Load Balancing and Band Select                                                                                                    |                         |                  |

最後に、自分自身に固定します。これを行うには、[WLANs]ページに戻り、[WLAN] > [Mobility Anchors]の右側にある青いボックスにカーソルを合わせます。[Switch IP Address (Anchor)]を [local]に設定し、[Mobility Anchor Create]ボタンを押します。次に、プライオリティ0がアンカー されたローカルで表示されます。

| ululu<br>cisco |                           |                  | <u>W</u> LANs | CONTROLLER       | WIRELESS      | SECURITY          | MANAGEMENT  | C <u>O</u> MMANDS | HELP | EEEDBACK  |                   |          |                           |
|----------------|---------------------------|------------------|---------------|------------------|---------------|-------------------|-------------|-------------------|------|-----------|-------------------|----------|---------------------------|
| WLANs          |                           | WLANs            |               |                  |               |                   |             |                   |      |           |                   |          |                           |
| VLANs          |                           | Current Filt     | er: No        | one              | [Change Filte | er] [Clear Filter | 1           |                   |      |           | Create New        | ▼ Go     | ]                         |
| Advanced       | WLAN ID Type Profile Name |                  |               |                  | e Name        |                   | WLAN SSID A |                   |      |           | Security Policies |          |                           |
|                |                           |                  | WLAN          | CLUS             | WLAN-Name     |                   | CLUS-SSID   |                   |      | Enabled   | MAC Filtering     |          | Pamara                    |
|                |                           |                  |               |                  |               |                   |             |                   |      |           |                   |          | Mobility Anchors          |
|                |                           |                  |               |                  |               |                   |             |                   |      |           |                   |          | Foreign Maps              |
|                |                           |                  |               |                  |               |                   |             |                   |      |           |                   |          | Service<br>Advertisements |
|                |                           |                  |               |                  |               |                   |             |                   |      |           |                   |          | Hotspot 2.0               |
| WLANs          | Mobility                  | Anchors          |               |                  |               |                   |             |                   |      |           |                   |          | < Back                    |
| VLANS<br>WLANS | WLAN SSI                  | ID CLUS-SSID     |               |                  |               |                   |             |                   |      |           |                   |          |                           |
| ► Advanced     | Switch IP                 | Address (Anchor) |               |                  |               |                   |             |                   |      | Data Path | Control Path      | Priority |                           |
|                | local                     |                  |               |                  |               |                   |             |                   |      | up        | up                | 0        | •                         |
|                | Mobility                  | Anchor Create    |               |                  |               |                   |             |                   |      |           |                   |          |                           |
|                | Switch II                 | P Address (Anch  | ior)          | 192.168.160.18 ¥ |               |                   |             |                   |      |           |                   |          |                           |
|                | Priority I                |                  | 0             | 1 <b>v</b>       |               |                   |             |                   |      |           |                   |          |                           |
|                | Foot Note                 | 85               |               |                  |               |                   |             |                   |      |           |                   |          |                           |

#### AireOS WLCでのリダイレクトACL

これは、AireOS WLCで必要な最終的な設定です。リダイレクトACLを作成するには、[**Security**] > [**Access Control Lists**] > [**Access Control Lists**] > [**New**]に移動します。ACL名(これはAVPで送 信されるものと一致している必要があります)を入力し、[Apply]をクリックします。

| ahaha                                    |                                                                              | Sage Configuration   Ping   Logout   Befresh |
|------------------------------------------|------------------------------------------------------------------------------|----------------------------------------------|
| cisco                                    | Honitor Wlang Controller Wireless Security Management Commands Help Feedback | n Home                                       |
| Security                                 | Access Control Lists > New                                                   | < Back Apply                                 |
| General     RADIUS                       | Access Control List Name CLUS-JCU                                            |                                              |
| Authentication<br>Accounting<br>Fallback | ACL Type IPv6                                                                |                                              |
| DNS<br>Downloaded AVP                    |                                                                              |                                              |

作成したACLの名前をクリックします。[Add New Rule]ボタンをクリックします。9800コントロ ーラとは異なり、AireOS WLCでは、リダイレクトされずにISEに到達できるトラフィックに対し てpermit文を設定します。 DHCPとDNSはデフォルトで許可されています。

| ،، ،،، ،،<br>cısco                                                                                                    | MONI                     | TOR                          | <u>W</u> LANs |                               | WIF |                    | ECURITY           | MANAGEMENT | COMMANDS  | HELP | EEEDBACK  |      | Sa <u>v</u> e Co | nfiguration   ] | 2ing   L | logout <u>R</u> efresi |
|----------------------------------------------------------------------------------------------------|--------------------------|------------------------------|---------------|-------------------------------|-----|--------------------|-------------------|------------|-----------|------|-----------|------|------------------|-----------------|----------|------------------------|
| Security                                                                                                    | Acce                     | ess Co                       | ontrol        | Lists > Edit                  |     |                    | _                 |            |           |      |           |      |                  | < Back          | Add      | New Rule               |
| <ul> <li>AAA</li> <li>General</li> <li>RADIUS</li> <li>Authentication</li> <li>Accounting</li> <li>Fallback</li> <li>DNS</li> </ul> | Gene<br>Access<br>Deny ( | eral<br>s List Na<br>Counter | ime<br>s      | CLUS-ACL<br>5                 |     |                    |                   |            |           |      |           |      |                  |                 |          |                        |
| Downloaded AVP                                                                                                    | Seq                      | Actio                        | n So          | urce IP/Mask                  |     | Destinatio         | on IP/Mas         | k Protocol | Source Po | rt   | Dest Port | DSCP | Direction        | Number of       | Hits     |                        |
| LDAP<br>Local Net Users                                                                                                    | 1                        | Permi                        | t 0.0         | ).0.0<br>).0.0                | /   | 192.168.16         | 50.99 /<br>55.255 | ТСР        | Any       |      | 8443      | Any  | Any              | 273             |          | •                      |
| MAC Filtering<br>Disabled Clients<br>User Login Policies                                                                            | 2                        | Permi                        | t 19<br>25    | 2.168.160.99<br>5.255.255.255 | /   | 0.0.0.0<br>0.0.0.0 | /                 | ТСР        | 8443      |      | Any       | Any  | Any              | 566             |          |                        |
| AP Policies<br>Password Policies                                                                                                    | _                        |                              |               |                               |     |                    |                   |            |           |      |           |      |                  |                 |          |                        |
| Local EAP                                                                                                    |                          |                              |               |                               |     |                    |                   |            |           |      |           |      |                  |                 |          |                        |
| Advanced EAP                                                                                                    |                          |                              |               |                               |     |                    |                   |            |           |      |           |      |                  |                 |          |                        |
| Priority Order                                                                                                    |                          |                              |               |                               |     |                    |                   |            |           |      |           |      |                  |                 |          |                        |
| Certificate     Access Control Lists                                                                                                |                          |                              |               |                               |     |                    |                   |            |           |      |           |      |                  |                 |          |                        |

### ISE の設定

Access Control Lists CPU Access Control

#### CWAISE

ISE9800ISE

[Policy] > [Policy Elements] > [Authorization] > [Results] > [Authorization Profiles] > [Add] access\_acceptAVPCWAACLURLVLAN IDACLWLCWLCACL

C A Not secure | 192.168.160.99/admin/#policy/policy\_elements/policy\_elements\_permissions/policy\_elements\_permissions/policy\_elements

| dentity Services Engine                            | Home                                                                               | Operations     Policy | Administration | Work Centers                            |
|----------------------------------------------------|------------------------------------------------------------------------------------|-----------------------|----------------|-----------------------------------------|
| Policy Sets Profiling Posture Cl                   | lient Provisioning 🔽 Policy Eleme                                                  | ents                  |                |                                         |
| Dictionaries + Conditions - Result                 | IS                                                                                 |                       |                |                                         |
| Authentication     Authorization     Authorization | Authorization Profiles > test<br>Authorization Profile<br>* Name Cl<br>Description | LUS-AuthZ-Profile-ISE |                |                                         |
| Downloadable ACLs                                  | * Access Type AC                                                                   | CCESS_ACCEPT          | 2              |                                         |
| ▶ Profiling                                        | Network Device Profile                                                             | 🕻 Cisco 💌 🕀           |                |                                         |
| Posture                                            | Service Template                                                                   |                       |                |                                         |
| Client Provisioning                                | Track Movement                                                                     | (i)                   |                |                                         |
|                                                    | Passive Identity Tracking 📄                                                        | 0                     |                |                                         |
|                                                    | ▼ Common Tasks                                                                     |                       |                |                                         |
|                                                    | Voice Domain Permission                                                            | n                     |                |                                         |
|                                                    | Web Redirection (CWA,                                                              | MDM, NSP, CPP) (j)    |                |                                         |
|                                                    | Centralized Web Auth                                                               | ▼ A0                  | CLUS-ACL       | Value Self-Registered Guest Portal (C 🗸 |

#### CWAMABIDSSID

[Policy] > [Policy Set]+default network accessMABProcess Host Lookup[Policy] > [Policy Elements] > [Results] > [Authentication] > [Allowed Protocols] +

| which Identity Services Engine Home + C           | ontext Visibility  | Policy Administration Work Centers |   | License                       | Warning 🔺 🔍          |           |      |
|---------------------------------------------------|--------------------|------------------------------------|---|-------------------------------|----------------------|-----------|------|
| Policy Sets Profiling Posture Client Provisioning | Policy Elements    |                                    |   | Click here to do visibility   | setup Do not show th | is again. | ×    |
| Policy Sets                                       |                    |                                    |   | ResetAl                       | l Hitcounts          | Reset     | Save |
| + Status Policy Set Name                          | Description Cor    | onditions                          |   | Allowed Protocols / Server Se | aquence Hits         | Actions   | View |
| Search                                            |                    |                                    |   |                               |                      |           |      |
| O     CLUS-CWA-Policy-Set                         |                    |                                    | + | Default Network Access        | · • +                | ٥         | >    |
| Ø Default                                         | Default policy set |                                    |   | Default Network Access        | • • • 0              | ¢         | >    |
|                                                   |                    |                                    |   |                               |                      |           |      |

#### ISEMABIDWLAN

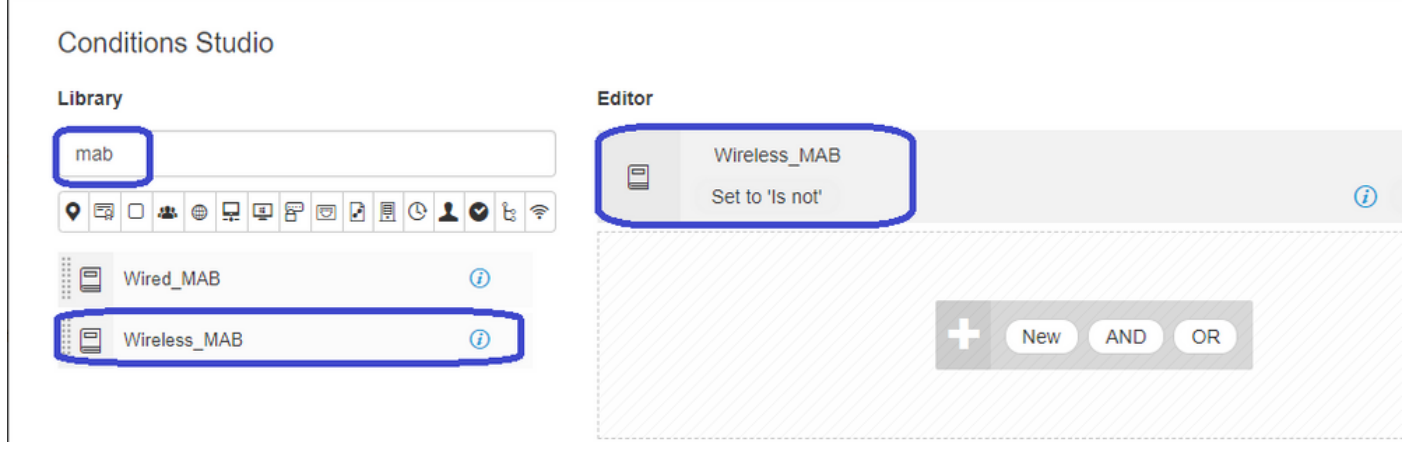

#### MABID

| Policy Sets Profiling Posture Client Provisioning + Policy Elements                  | Click here to do visibility sature Do not show this again |
|--------------------------------------------------------------------------------------|-----------------------------------------------------------|
| Policy Sets → CLUS-CWA-Policy-Set                                                    | ResetAll Hitcounts Reset Save                             |
| Status Policy Set Name Description Conditions                                        | Allowed Protocols / Server Sequence Hits                  |
| Search CLUS-CWA-Policy-Set 🛛 Wreless_MAB                                             | Default Network Access * * + 0                            |
| Authentication Policy (2)                                                            |                                                           |
| Status Rule Name Conditions                                                          | Use Hits Actions                                          |
| CLUS MAS-Condition     Wretess_MAS                                                   | Internal Endpoints                                        |
| Default                                                                              | Al_User_ID_Stores × ▼<br>> Options 0 ♦                    |
| Authorization Policy - Local Exceptions     Authorization Policy - Global Exceptions |                                                           |
| Authorization Policy (1)                                                             |                                                           |

2ACLSSIDIDWLAN

Policy Sets + CLUS-CWA-Policy-Set

| Policy Sets +    | CLUS-CWA-Policy-Set        |         |                                             |                    |                                          |                        |                 |             | ResetAll Hitco    | ounts         |
|------------------|----------------------------|---------|---------------------------------------------|--------------------|------------------------------------------|------------------------|-----------------|-------------|-------------------|---------------|
| Status           | Policy Set Name            | Descrip | ption                                       | Condit             | ions                                     |                        |                 |             | Allowed Protocol  | ds / Server S |
| Search           |                            |         |                                             |                    |                                          |                        |                 |             |                   |               |
| 0                | CLUS-CWA-Policy-Set        |         |                                             |                    | Wireless_MAB                             |                        |                 |             | Default Network A | Access        |
| > Authentication | n Policy (2)               |         |                                             |                    |                                          |                        |                 |             |                   |               |
| > Authorization  | Policy - Local Exceptions  |         |                                             |                    |                                          |                        |                 |             |                   |               |
| > Authorization  | Policy - Global Exceptions |         |                                             |                    |                                          |                        |                 |             |                   |               |
| ✓ Authorization  | Policy (4)                 |         |                                             |                    |                                          |                        |                 |             |                   |               |
| + Status         | Rule Name                  | Condi   | itions                                      |                    |                                          | Results<br>Profiles    | Security Groups |             |                   |               |
| Search           |                            | _       |                                             |                    |                                          |                        | _               |             |                   |               |
| 0                | Post-CWA                   | AND     | 는 Network Access-Us<br>모 Radius-Called-Stat | iseCasi<br>tion-ID | EQUALS Guest Flow<br>ENDS_WITH CLUS-SSID | CLUS-Post-Auth         | +               | Select from | m list            | × +           |
| ø                | MAB on WLAN                | AND     | Radius-Called-Stati                         | tion-ID            | ENDS_WITH CLUS-SSID                      | CLUS-AuthZ-Profile-ISE | +               | Select from | m list            | • •           |
| 0                | Flex AuthZ                 | 묘       | Radius Called-Station-ID EX                 | NDS_V              | ITH FLEX-CWA                             | ×CLUS-Flex_CWA         | +               | Select from | m list            | - +           |
| 0                | Default                    |         |                                             |                    |                                          | × DenyAccess           | +               | Select from | m list            | - +           |

ISE9800ISE[Admin] > [Network Resources] > [Network Device]>+.IPadminRADIUSISE9800

| dentity Services Engine                                 | Home                                                                              | Operations     Poli    | cy - Administration                       | • Work Centers     |              |                   |  |
|---------------------------------------------------------|-----------------------------------------------------------------------------------|------------------------|-------------------------------------------|--------------------|--------------|-------------------|--|
| System     Identity Management                          | Network Resources     Device                                                      | Portal Management px0  | Grid Services Feed Se                     | vice               | NAC          |                   |  |
| Network Devices     Network Device Gi                   | roups Network Device Profiles                                                     | External RADIUS Server | s RADIUS Server Seque                     | ences NAC Managers | External MDM | Location Services |  |
| Network Devices Default Device Device Security Settings | Network Devices List > JAyshu<br>Network Devices List > JAyshu<br>Network Devices |                        | Protocol RADIUS ared Secret CoA Port 1700 | (24                | o Default    |                   |  |

[Admin] > [Identity Management] > [Identity] > [Users] > [Add]submit ISE

| cisco           | Identity | y Service                      | s Engine        | Home                                                                                                   | Context Visibilit                                                                                                    | y • Operatio                                                                                                    | ns + Policy          | ✓ Admini    | istration V  | Vork Centers      |                            |
|-----------------|----------|--------------------------------|-----------------|----------------------------------------------------------------------------------------------------|----------------------------------------------------------------------------------------------------|----------------------------------------------------------------------------------------------------|----------------------|-------------|--------------|-------------------|----------------------------|
| ► Sy            | stem [   | <ul> <li>Identity M</li> </ul> | /lanagement     | Network R                                                                                              | esources De                                                                                                    | vice Portal Manag                                                                                                    | jement pxGrid        | Services    | Feed Service | Threat Centric NA | c                          |
| <b>▼</b> Ide    | ntities  | Groups                         | External Identi | ty Sources                                                                                             | Identity Source S                                                                                                    | Sequences S                                                                                                    | ettings              |             |              |                   |                            |
| Users<br>Latest | Manual N | Vetwork Sc                     | External Identi | v Sources  Network  Network  Network  Network  Nar Stat  Em Pas Pas Las Firs Las Firs Las Cha Cha Subm | Access Users List work Access Users access Users List work Access User US Enabled ail csswords sword Type: In gin Password ble Password t Name Count Options Count Options D unge password on Ccount Disable I Disable account i Cancel I Cancel I Cancel I Cancel I Cancel I Cancel I Count Count Cou | New Network / Ser          > New Network / Ser         ser         ternal Users         ssword         escription         next login         Policy         if date exceeds | eettings Access User | Re-Enter Pa | assword      | -dd)              | Þassword ()<br>Þassword () |
|                 |          |                                |                 |                                                                                                    |                                                                                                    |                                                                                                    |                      |             |              |                   |                            |

#### AireOS WLCが外部で、Catalyst 9800がアンカーである場合の設定の違い

AireOs WLCを外部コントローラにする場合、設定は以前と同じですが、2つの違いがあります。

- 1. AAAアカウンティングはアンカーで実行されないため、9800ではアカウンティング方式リストが作成されず、AireOS WLCではアカウンティングが有効になり、ISEを指します。
- 2. AireOSは、それ自体ではなく9800にアンカーする必要があります。[Policy Profile]では、 9800のアンカーは選択されていませんが、[Export Anchor]ボックスはオンになっています。
- AireOS WLCがクライアントを9800にエクスポートするときに、ポリシープロファイルの概念が存在しないことに注意してください。ポリシープロファイル名だけが送信されます。したがって、9800はAireOSから送信されたWLANプロファイル名をWLANプロファイル名とポリシープロファイル名の両方に適用します。つまり、AireOS WLCから9800 WLCへのアンカーの場合、両方のWLCのWLANプロファイル名と9800のポリシープロファイル名がすべて一致している必要があります。

### 確認

9800 WLC上の設定を確認するには、コマンドを実行します

Show Run | section aaa | radius

WLAN

ACL

• [AAA]

WLAN

• ACL

Show radius summary

Show WLAN <wlan id>

Show mobility summary

Show wlan id <wlan id>

Show wireless profile policy detailed <profile name> ポリシータグ

Show wireless tag policy detailed <policy tag name>

アンカーでモビリティがアップしていることを確認します

AireOS WLCの設定を確認するには、次のコマンドを実行します

外部サーバとのモビリティがアップしていることを確認します

トラブルシューティングは、プロセスのどの時点でクライアントが停止するかによって異なりま す。たとえば、WLCがMABのISEから応答を受信しない場合、クライアントは「Policy Manager State:Associating」と入力すると、アンカーにエクスポートされません。この状況では、外部で のみトラブルシューティングを行い、WLCとISE間のトラフィックに対するRAトレースとパケッ トキャプチャを収集する場合があります。もう1つの例は、MABが正常に通過したが、クライア ントがリダイレクトを受信しないことです。この場合、AVPで外部がリダイレクトを受信し、ク ライアントに適用していることを確認する必要があります。また、アンカーをチェックして、ク ライアントが正しいACLを持っているかどうかを確認する必要があります。 このトラブルシュー

ポリシープロファイル

Show IP access-list <ACL name>

Show wireless mobility summary

注:RFC3576はCoAの設定です

Show acl detailed <acl name>

トラブルシュート

• [AAA]

ティングの範囲は、このテクニカルドキュメントの設計の範囲外です(一般的なクライアントの トラブルシューティングガイドラインについては、参考資料を参照してください)。

9800 WLCでのCWAのトラブルシューティングの詳細については、Cisco Live!presentation DGTL-TSTOKEN-404

# Catalyst 9800のトラブルシューティング情報

### クライアント詳細

show wireless client mac-address

ここでは、[Policy Manager State]、[Session Manager]、[Auth Method]、[Mobility Role]を確認し ます。

この情報は、GUIの[Monitoring] > [Clients]で確認することもできます

#### **Embedded Packet Capture**

CLIからコマンドは#monitor capture <capture name>を起動し、その後にオプションが表示されます。

GUIから[Troubleshoot] > [Packet Capture] > [Add]に移動します

#### RadioActiveトレース

CLI を使用する場合

debug wireless mac/ip

コマンドのno形式を使用して停止します。これは、「ra\_trace」という名前のブートフラッシュ 内のファイルに記録されます。その後、クライアントのMACアドレスまたはIPアドレスと日時が 記録されます。

GUIから[Troubleshoot] > [Radioactive Trace] > [Add]に移動します。クライアントのMACアドレスまたはIPアドレスを追加し、applyを押してからstartを押します。プロセスを数回実行した後、トレースを停止し、ログを生成して、デバイスにダウンロードします。

# AireOSのトラブルシューティング情報

#### クライアント詳細

CLIから show client details <client mac>

GUIの[Monitor] > [Clients]から

CLIからのデバッグ

Debug client

Debug mobility handoff

Debug mobility config

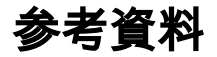

9800コントローラによるモビリティトンネルの構築

<u>9800でのワイヤレスデバッグとログ収集</u>